## whBOOK

## Mein whBOOK ist verschwunden? - Virenscanner Avast

Wenn Ihr whBOOK plötzlich nicht mehr geht und Sie den Virescanner Avast benutzen können Sie folgend vorgehen:

Im folgenden Menü können Sie dann einen Rechtsklick auf die Zeile mit der whbook.exe machen, dort klicken Sie dann die Option "Wiederherstellen und als Ausnahme hinzufügen" an.

## whBOOK

Damit wurde die whBOOK.exe wiederhergestellt und kann wieder verwendet werden

Eindeutige ID: #1122 Verfasser: Oliver Sussek Letzte Änderung: 2015-09-28 09:46